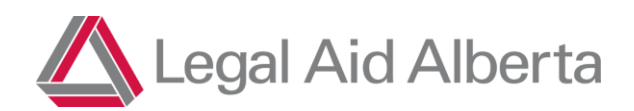

# **Lawyer Portal Basics**

# Module 1 Version 3.0: April 2025

All lawyer interactions with Legal Aid are managed using Lawyer Portal. Lawyer Portal is used to view client information, view/accept offers, request additional coverage where required and invoice.

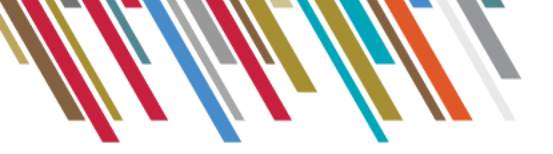

# Contents

| Logging in and out of Lawyer Portal | 3 |
|-------------------------------------|---|
| Navigation Bars                     | 4 |
| Search Function                     | 5 |
| Managing Identities                 | 6 |

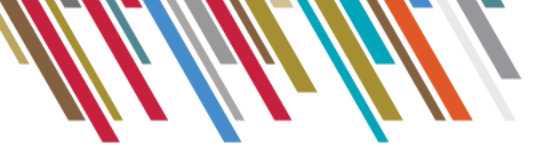

# Logging in and out of Lawyer Portal

1.1 Initial Login

To sign into the portal for the first time you will need your Username and Password, which was provided to you by Legal Aid in the 'Welcome to the Roster' email.

Once you are in Lawyer Portal, you will be required to set up multi-factor authentication. See <u>Get</u> <u>Started with MFA</u> for more information and step by step instructions.

1.2 Future Login: <u>https://lawyerportal.legalaid.ab.ca</u>

## Enter the Username and password.

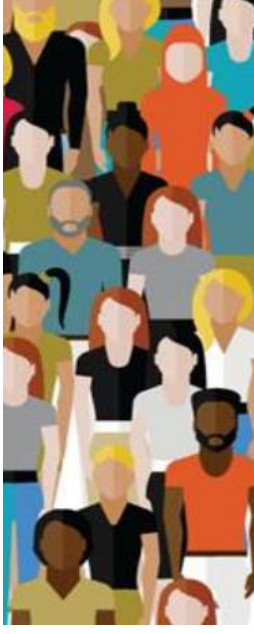

| Sign in with your Legal Aid account |
|-------------------------------------|

| Password |   |
|----------|---|
|          | 1 |

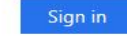

Sign-in to Legal Aid requires a valid username and password issued by Legal Aid.

1.3 Logging Out

Signing out of Lawyer Portal is done by selecting the drop-down menu next to your name at the top right-hand side of the screen. The menu will display an option to Sign out of the Lawyer Portal. Selecting this option will sign you out of the Lawyer Portal.

| Test Lawyer       | × |   |
|-------------------|---|---|
| My Notifications  |   |   |
| My Profile        |   |   |
| Manage Identities |   | Ĩ |
| Sign out          |   |   |

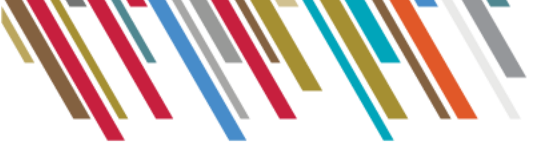

# **Navigation Bars**

2.1 Top Navigation Bar

The text options just below the Legal Aid logo at the top of the screen is called the Navigation Bar and provides quick access to the areas of the portal that will be used most often. These links will be available from each page in the Lawyer Portal, not just the Home Page.

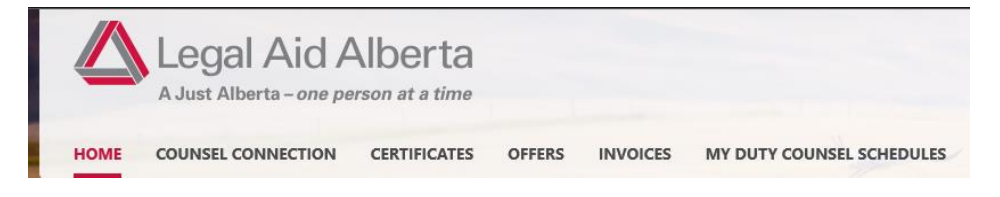

2.2 Side Navigation Bars

Depending on what link you have selected from the top navigation will determine the side navigation options.

## 1. Home

| Home                   |
|------------------------|
| New Notifications      |
| Pending Offers         |
| Active Certificates    |
| Active DC Certificates |
| Contacts               |
| Show All               |

2. Certificates

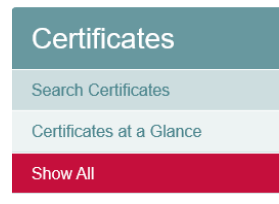

3. Invoices

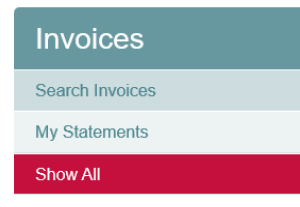

## 4. Offers

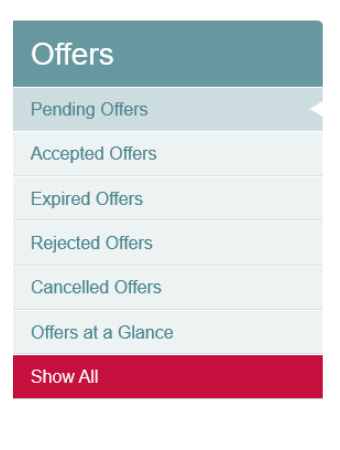

5. My Duty Counsel Schedule

| Duty Counsel         |
|----------------------|
| Schedules this Week  |
| Schedules this Month |
| Future Schedules     |
| All Schedules        |
| Show All             |

#### 6. My Notifications

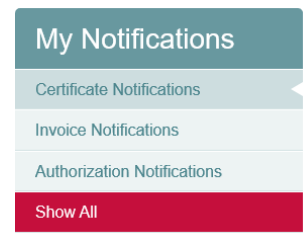

7. My Profile

| My Profile                   |
|------------------------------|
| General Information          |
| Area of Law                  |
| Office & Branch Address      |
| Court Location Preferences   |
| Languages                    |
| Specialities and Constraints |
| Panel Memberships            |
| Change Password              |
| Roster Lawyer Agreement      |
| Show All                     |

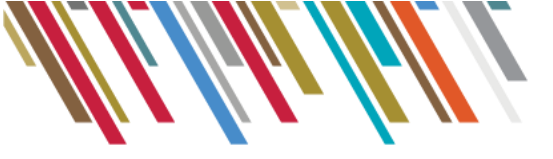

# **Search Function**

## 3.1 Certificate Search

| Certificates             | Search Certificates                |                       |                        |                                     |
|--------------------------|------------------------------------|-----------------------|------------------------|-------------------------------------|
| Search Cortificatos      |                                    | Sea                   | rch Criteria           |                                     |
| Search Certificates      | * Certificate #:                   | * Client's Last Name: | * Client's First Name: |                                     |
| Certificates at a Glance |                                    |                       |                        |                                     |
| Show All                 | Certificate Type:                  | Service Type:         | Status:                | Certificate Issued within the Last: |
|                          | Search Reset ? 8 certificate(s) fo | bund.                 |                        |                                     |

The following fields are searchable on a certificate:

- 1. Certificate Number
- 2. Client's Last Name
- 3. Client's First Name
- 4. Certificate Type: Client Based or Duty Counsel
- 5. Service Type: Duty Counsel Services, Lawyer Representation, Limited Hrs Cert, Limited Hrs Bail Only, Limited Hours Cert Opinion
- 6. Status: Active, Completed, Stopped, Cancelled
- 7. Certificate Issued within the Last: 06 months, 12 months, 18 months, 18+ months

#### 3.2 Invoice Search

| Invoices        | Search Invoices       |                                  |                           |                         |                        |
|-----------------|-----------------------|----------------------------------|---------------------------|-------------------------|------------------------|
| Search Invoices |                       |                                  | Search Criteria           |                         |                        |
| Search involces | * Invoice #:          | * Vendor Invoice #:              | * Certificate #:          | * Client's Last Name:   | * Client's First Name: |
| My Statements   |                       |                                  |                           |                         |                        |
| Show All        | Status:               | Invoice Created within the Last: | Date of Submission Start: | Date of Submission End: | Date of Payment:       |
|                 |                       |                                  |                           |                         |                        |
|                 | Search Reset 🕜 11 inv | oice(s) found.                   |                           |                         |                        |

The following fields are searchable on an invoice:

- 1. Invoice Number: automatically generated by LA
- 2. Vendor Invoice Number: Counsels internal invoice number, if applicable
- 3. Certificate Number
- 4. Client's Last Name
- 5. Client's First Name
- 6. Status: Draft, Approved, Rejected, In Review, Void
- Invoice created within the Last: 06 months, 12 months, 18 months, 18+ months
- 8. Date of Submission Start
- 9. Date of Submission End
- 10. Date of Payment

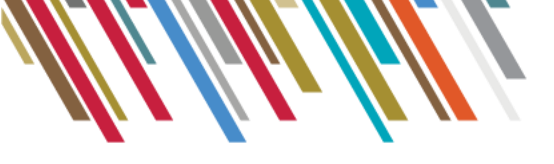

## **Managing Identities**

4.1 Sending Assistant and Lawyer Invitations

Assistants and Lawyers are able to send invitations to connect profiles. This relationship must be created for assistants to view the Lawyers' Certificate and/or accept Offers.

**Note:** Each user must be on the LAA roster to connect. If not, they must complete an application on the LAA website.

The lawyer/assistant must provide you with their token by going to the 'My Profile' page and copying the Portal Invite Token:

| Legal Aid                    | d Alberta<br>ne person at a time                                                                               |                              | Test SLawyer2 on behalf of LAA CRO CRO<br>My Notifications |
|------------------------------|----------------------------------------------------------------------------------------------------|------------------------------|------------------------------------------------------------|
| QA - HOME CERTIFICATES       | OFFERS INVOICES MY DUTY COUNSEL SCH                                                                            | EDULES                       | My Profile                                                 |
| Vv Profile                   | General Information                                                                                            |                              | Manage Identities                                          |
| General Information          | SLAWYER T                                                                                                    | Alberta Year of Call<br>2008 | Sign out                                                   |
| Area of Law                  | General E-Mail                                                                                                 |                              |                                                            |
| Office & Branch Address      | Please ensure that the email address provided is active<br>and up-to-date as it will be used for all important | @le                          | galaid ab.ca                                               |
| anguages                     | communications from Legal Aid.                                                                                 |                              |                                                            |
| ipecialities and Constraints |                                                                                                    | HeHOTDIV80                   | GHA6m1aXvS+A                                               |
| hange Password               | GST Registration Number                                                                                        | Are you GST                  | Exempt?                                                    |
| Show All                     | N/A                                                                                                    | 🗹 <sup>Yes</sup> 🗔           | No                                                         |
|                              | Referral Address                                                                                               |                              |                                                            |
|                              | Gender                                                                                                    |                              |                                                            |
|                              | Female                                                                                                    |                              |                                                            |
|                              | Student                                                                                                    |                              |                                                            |

Once you have the Invitation Token from the user you would like to connect with, send the invitation from the Manage Identities page.

| Legal Aid Alberta                                                | Test SLawyer2 on b |
|------------------------------------------------------------------|--------------------|
| A Just Alberta – one person at a time                            | My Notifications   |
| QA - HOME CERTIFICATES OFFERS INVOICES MY DUTY COUNSEL SCHEDULES | My Profile         |
| Assistants and Lawyers List                                      | Manage Identities  |
| +kVyflSLukGZT+eqCbMh6w                                           | Sign out           |
|                                                                  |                    |

Copy and paste the information in the box shown above and click "Send Invitation". The other person will now receive the invitation.

#### 4.2 Accepting Assistant and Lawyer Invitations

The individual receiving the invitation will be shown two options from the 'Manage Identities' page:

- Approve Access
- Remove Access

The individual will either approve or select remove as shown in the snapshot below:

|             | Just Alberta - on | e person a | et a time  |                           |                   |
|-------------|-------------------|------------|------------|---------------------------|-------------------|
| A - HOME    | CERTIFICATES      | OFFERS     | INVOICES   | MY DUTY COUNSEL SCHEDULES |                   |
| sistants    | and Lawvers I     | ist        | Burger and | written #                 | The second second |
| oro con neo | and Langero L     |            |            |                           |                   |
|             |                   |            |            |                           |                   |
| er supplied | l token           |            |            |                           |                   |

If approve is selected, 'Remove Access' will remain in the event the person would like to remove the individual in the future.

If remove is selected, the individual will be removed from the Lawyer's account.

Note: You may need to refresh or reselect the Manage Identities link to see the invited user on your list.